## Register your product and get support at

## www.philips.com/welcome

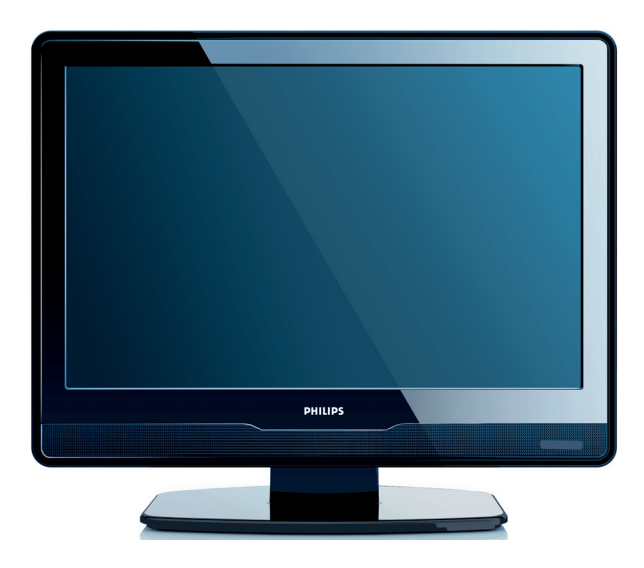

## FR MANUEL DE L'UTILISATEUR

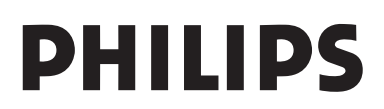

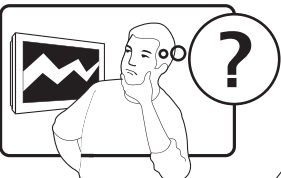

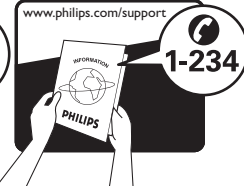

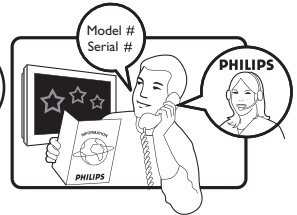

| Country     | Number           | Tariff    |
|-------------|------------------|-----------|
| Austria     | 0810 000205      | €0.07/min |
| Belgium     | 078250145        | €0.06/min |
| Bulgaria    | +3592 489 99 96  | local     |
| Croatia     | 01 3033 754      | local     |
| Czech Rep   | 800142840        | free      |
| Denmark     | 3525 8759        | local     |
| Finland     | 09 2311 3415     | local     |
| France      | 0821 611655      | €0.09/min |
| Germany     | 01803 386 852    | €0.09/min |
| Greece      | 0 0800 3122 1280 | free      |
| Hungary     | 0680018189       | free      |
| Ireland     | 01 601 1777      | local     |
| Italy       | 840320086        | €0.08/min |
| Luxembourg  | 40 6661 5644     | local     |
| Netherlands | 0900 8407        | €0.10/min |
| Norway      | 2270 8111        | local     |
| Poland      | 0223491504       | local     |
| Portugal    | 2 1359 1442      | local     |
| Romania     | 1-203-2060       | local     |
| Russia      | (495) 961-1111   | local     |
| Serbia      | +381 114 440 841 | local     |
| Slovakia    | 0800 004537      | free      |
| Slovenia    | 01 280 95 22     | local     |
| Spain       | 902 888 784      | €0.10/min |
| Sweden      | 08 5792 9100     | local     |
| Switzerland | 0844 800 544     | local     |
| Turkey      | 0800 261 3302    | local     |
| UK          | 0870 900 9070    | local     |
| Ukraine     | 044 254 2392     | local     |

This information is correct at the time of press. For updated contact information, refer to www.philips.com/support.

## **Table of contents**

| 1. | Impo   | ortant                                     |
|----|--------|--------------------------------------------|
|    | 1.1    | Sécurité                                   |
|    | 1.2    | Entretien de l'écran4                      |
|    | 1.3    | Protection de l'environnement4             |
| 2. | Votr   | e téléviseur                               |
|    | 2.1    | Présentation du téléviseur6                |
| 3. | Guid   | le de démarrage8                           |
|    | 3.1    | Positionnement du téléviseur 8             |
|    | 3.2    | Montage mural du téléviseur8               |
|    | 3.3    | Connexion du câble d'antenne10             |
|    | 3.4    | Raccordement au secteur10                  |
|    | 3.5    | Gestion des câbles11                       |
|    | 3.6    | Insertion des piles de la télécommande<br> |
|    | 3.7    | Mise sous tension du téléviseur 11         |
|    | 3.8    | Première configuration                     |
| 4. | Utilis | sation du téléviseur12                     |
|    | 4.1    | Mise en marche, arrêt et veille 12         |
|    | 4.2    | Visionnage de la télévision12              |
|    | 4.3    | Utilisation des périphériques connectés    |
|    | 4.4    | Utilisation du télétexte                   |
| 5. | Utilis | sation avancée du téléviseur14             |
|    | 5.1    | Présentation de la télécommande14          |
|    | 5.2    | Utilisation des menus du téléviseur15      |
|    | 5.3    | Réglage des paramètres d'image15           |
|    | 5.4    | Réglage des paramètres audio16             |
|    | 5.5    | Réglage des paramètres d'options 17        |

| 6. Installation des chaînes |         | llation des chaînes18                     |
|-----------------------------|---------|-------------------------------------------|
|                             | 6.1     | Installation automatique des chaînes .18  |
|                             | 6.2<br> | Mise en mémoire manuelle des chaînes      |
| 7.                          | Con     | nexion de périphériques20                 |
|                             | 7.1     | Présentation des connexions20             |
|                             | 7.2     | Sélection de la qualité de connexion . 21 |
|                             | 7.3     | Connexion de périphériques23              |
| 8.                          | Spéc    | ifications techniques26                   |
| 9.                          | Dépa    | annage27                                  |
|                             | 9.1     | Généralités27                             |
|                             | 9.2     | Problèmes d'image27                       |
|                             | 9.3     | Problèmes de son28                        |
|                             | 9.4     | Problèmes de connexion HDMI28             |
|                             | 9.5     | Problèmes de connexion PC28               |
|                             | 9.6     | Contactez-nous                            |
|                             |         |                                           |

2008 © Koninklijke Philips Electronics N.V. Tous droits réservés. Les caractéristiques sont susceptibles d'être modifiées sans avis préalable. Les marques commerciales sont la propriété de Koninklijke Philips Electronics N.V. ou de leurs propriétaires respectifs.

Philips se réserve le droit de modifier les produits à tout moment mais n'est pas contraint de modifier les offres précédentes en conséquence.

Le contenu de ce manuel est jugé conforme à l'usage auquel ce système est destiné. Si le produit ou les modules et procédures correspondants sont utilisés à d'autres fins que celles spécifiées dans le présent manuel, vous devrez obtenir la confirmation de leur validité et de leur adéquation. Philips garantit que le matériel ne constitue pas en lui-même une contrefaçon de brevet aux États-Unis. Aucune garantie supplémentaire n'est expresse ou tacite.

#### Garantie

Aucun composant ne peut être réparé par l'utilisateur. Vous ne pouvez ni ouvrir ni retirer les panneaux situés à l'intérieur du produit. Seuls les Centres Service Agréés Philips et les ateliers de réparation officiels sont autorisés à réparer nos produits. Le nonrespect de cette consigne entraîne l'annulation de toute garantie, expresse ou tacite. Toute opération expressément interdite dans ce manuel, ou tout réglage ou toute procédure d'assemblage non recommandé(e) ou autorisé(e) par le présent manuel, entraîne l'annulation de la garantie.

#### Caractéristiques des pixels

L'écran à cristaux liquides de ce téléviseur possède un grand nombre de pixels couleur. Bien que le taux de pixels effectifs soit de 99,999 % ou plus, des points noirs ou des points de lumière (rouges, verts ou bleus) peuvent apparaître de façon permanente à l'écran. Il s'agit d'une propriété structurelle de l'affichage (selon les normes industrielles standard), et non d'un dysfonctionnement.

#### Logiciel libre

Ce téléviseur contient un logiciel libre. Philips propose, par la présente, de fournir ou rendre disponible, sur demande et pour un coût ne dépassant pas celui d'une distribution physique de la source, une copie complète du code source correspondant. Le code pourra être lu sur ordinateur et sera livré sur un support habituellement utilisé pour l'échange de logiciels.

Cette offre est valable pendant 3 ans à compter de la date d'achat du produit. Pour obtenir le code source, écrivez-nous à l'adresse suivante

Philips Innovative Applications N.V. Responsable du développement Pathoekeweg 11 B-8000 Bruges Belgique

#### Conformité CEM

Koninklijke Philips Electronics N.V. fabrique et vend pour les consommateurs de nombreux produits qui, comme tout appareil électronique, ont la capacité d'émettre et de recevoir des signaux électromagnétiques.

L'un des principes économiques majeurs de Philips consiste à prendre toutes les mesures de sécurité et de santé nécessaires pour ses produits, afin de satisfaire à toutes les législations applicables et de respecter les normes relatives aux champs électromagnétiques (CEM) applicables lors de la production des produits.

Philips s'engage à développer, produire et commercialiser des produits n'ayant aucun effet indésirable sur la santé.

Philips confirme que ses produits,

s'ils sont manipulés correctement et conformément à l'usage prévu, répondent aux règles de sécurité établies sur la base des connaissances scientifiques actuelles.

Philips joue un rôle majeur dans le développement de normes CEM et de sécurité internationales, ce qui lui permet d'anticiper leur évolution et de les appliquer au plus tôt à ses produits.

## Fusible secteur (Royaume-Uni uniquement)

Ce téléviseur est équipé d'une fiche moulée certifiée. Pour remplacer le fusible secteur, utilisez un fusible de **même valeur, tel qu'indiqué** sur la prise (par exemple, 10 A).

- 1. Retirez le couvercle du fusible et le fusible.
- Le fusible de rechange doit être conforme à la norme BS 1362 et posséder la marque ASTA. Si vous avez perdu le fusible, contactez votre revendeur afin de connaître le type adéquat.
- **3.** Repositionnez le couvercle du fusible.

Afin d'assurer la conformité de ce produit avec la directive CEM, ne détachez pas la fiche d'alimentation du cordon d'alimentation.

#### Copyright

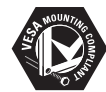

VESA, FDMI et le logo de compatibilité VESA pour un montage mural sont des marques commerciales de Video Electronics Standards Association.

® Kensington et Micro Saver sont des marques déposées d'ACCO World Corporation aux États-Unis. Elles sont également déposées ou font actuellement l'objet de demandes pendantes dans d'autres pays du monde. Toutes les autres marques, déposées ou non, sont la propriété de leurs détenteurs respectifs.

## 1. Important

Félicitations pour votre achat et bienvenue dans le monde de Philips !

Lisez ce mode d'emploi avant d'utiliser ce produit pour la première fois.

Lisez attentivement cette section et suivez scrupuleusement les instructions de sécurité et d'entretien de l'écran. La garantie du produit ne couvre pas les dommages causés par le nonrespect de ces instructions.

Pour bénéficier de tous les avantages de l'assistance Philips, enregistrez votre produit à l'adresse www.philips.com/welcome.

Le modèle et le numéro de série figurent au dos du téléviseur ainsi que sur l'emballage.

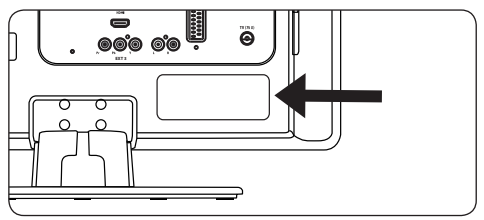

## 1.1 Sécurité

- Si le téléviseur est exposé lors de son transport à des températures très basses (moins de 5 °C), ouvrez le carton et attendez que le téléviseur atteigne la température ambiante de la pièce avant de le déballer.
- Pour éviter tout court-circuit, n'exposez pas le téléviseur, la télécommande ou les piles de la télécommande à la pluie ou à l'eau.
- Ne placez aucun récipient contenant de l'eau ou un autre liquide sur le téléviseur ou à proximité de ce dernier. Le contact du téléviseur avec des liquides peut provoquer un choc électrique. Si un liquide a été versé sur le téléviseur, ne l'utilisez pas. Débranchez immédiatement le téléviseur

de l'alimentation secteur et faites-le vérifier par un technicien qualifié.

- N'insérez aucun objet étranger dans les orifices de ventilation afin de ne pas endommager le téléviseur.
- Pour éviter tout risque d'incendie ou de choc électrique, ne placez pas le téléviseur, la télécommande ou les piles de la télécommande à proximité de sources de flammes nues (par exemple, des bougies allumées) ou d'autres sources de chaleur, y compris les rayons directs du soleil.
- N'installez pas le téléviseur dans un espace confiné, tel qu'une bibliothèque. Laissez un espace d'au moins 10 cm autour du téléviseur pour assurer une bonne ventilation. Veillez à éviter toute obstruction de la ventilation.
- Si vous placez le téléviseur sur une surface plane et solide, utilisez uniquement le pied fourni. Ne déplacez pas le téléviseur si son pied n'est pas correctement vissé.
- Le montage mural du téléviseur doit impérativement être confié à du personnel qualifié. Le téléviseur doit être monté exclusivement sur un support de fixation murale approprié et un mur supportant le poids du téléviseur. Un montage mural inadapté peut entraîner des dommages ou blessures graves. N'essayez pas de procéder vous-même au montage mural du téléviseur.
- Si le téléviseur est fixé sur une base pivotante ou un bras amovible, assurezvous que le cordon d'alimentation est suffisamment lâche pour faire pivoter le téléviseur sans contrainte. Une tension du cordon d'alimentation risque de desserrer les connexions et provoquer la formation d'un arc ou d'un incendie.
- Déconnectez le téléviseur de l'alimentation secteur et de l'antenne avant un orage. En cas d'orage, ne touchez aucune pièce du téléviseur, du cordon d'alimentation ou du câble d'antenne.

- Veillez à pouvoir accéder au cordon d'alimentation pour déconnecter facilement le téléviseur de l'alimentation secteur.
- L'utilisation d'écouteurs ou de casques à volume élevé peut provoquer un déficit auditif permanent. Même si un volume élevé peut vous sembler normal après un certain temps, il peut nuire à vos capacités auditives. Pour les protéger, limitez le temps d'utilisation d'écouteurs ou de casques à volume élevé.
- Si vous déconnectez le téléviseur de l'alimentation secteur, veillez à :
  - Éteindre le téléviseur, puis l'alimentation secteur (si elle est disponible).
  - Débrancher le cordon d'alimentation de la prise de courant.

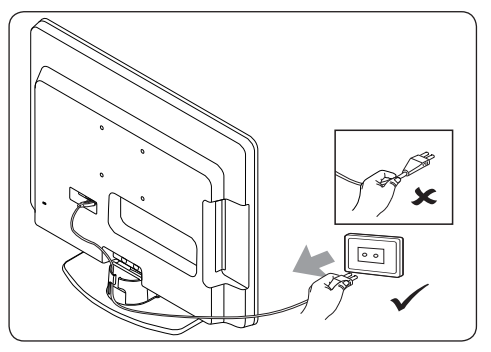

 débrancher le cordon d'alimentation du connecteur d'alimentation situé au dos du téléviseur. Tirez toujours le cordon d'alimentation au niveau de la fiche. Ne tirez pas sur le cordon.

## 1.2 Entretien de l'écran

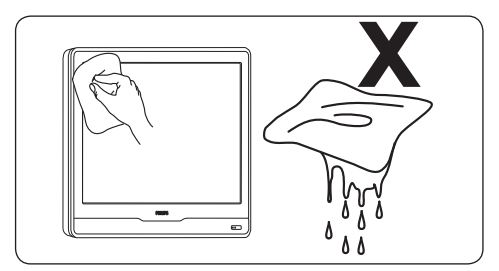

- Éteignez le téléviseur et débranchez le cordon d'alimentation secteur avant de nettoyer l'écran. Nettoyez l'écran à l'aide d'un chiffon doux sec. N'utilisez aucune substance (par exemple, un nettoyant ménager) car son utilisation pourrait endommager l'écran.
- Pour éviter toute déformation ou décoloration, essuyez les projections d'eau dès que possible.
- Ne touchez pas, ne frappez pas et ne frottez pas l'écran avec un objet dur, vous risqueriez de l'abîmer de façon permanente.
- Évitez si possible l'affichage d'images statiques qui restent à l'écran pendant une période prolongée. En voici quelques exemples : menus, pages télétexte, barres noires ou informations boursières. Si vous devez utiliser des images statiques, réduisez le contraste et la luminosité de l'écran afin d'éviter de l'endommager.

# **1.3 Protection de** l'environnement

### Recyclage de l'emballage

L'emballage de ce produit est destiné à être recyclé. Pour obtenir des informations sur le recyclage des emballages, contactez l'administration concernée proche de votre domicile.

#### Mise au rebut d'un produit usagé

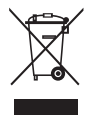

Votre produit est fabriqué avec des matériaux et des composants de haute qualité qui peuvent être recyclés et réutilisés. Lorsque le symbole en forme de poubelle à roulettes barrée figure sur un produit, cela signifie que ce produit relève de la Directive européenne 2002/96/EC.

Ne jetez pas le produit usagé avec les déchets ménagers. Renseignez-vous auprès de votre détaillant sur la mise au rebut appropriée du produit. La mise au rebut non contrôlée des déchets est dangereuse tant pour l'environnement que pour la santé.

#### Mise au rebut des piles usagées

Les piles fournies ne contiennent ni mercure, ni cadmium. Pour la mise au rebut des piles fournies et de toutes les autres piles usagées, conformez-vous à la législation locale.

#### **Consommation électrique**

Ce téléviseur a un niveau de consommation d'énergie minimal en mode de veille pour réduire au minimum son impact sur l'environnement. La consommation d'énergie active figure au dos du téléviseur.

Pour obtenir d'autres spécifications sur ce produit, voir la fiche technique à l'adresse www.philips.com/support.

## 2. Votre téléviseur

Cette section vous donne un aperçu des commandes et fonctions courantes du téléviseur.

## 2.1 Présentation du téléviseur

## Commandes latérales

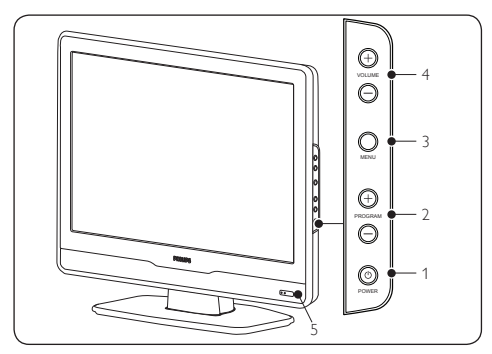

## 1. POWER

- 2. PROGRAM +/-
- 3. **MENU**
- 4. VOLUME +/-
- 5. Voyant de mise sous tension/capteur de la télécommande

## **Connecteurs latéraux**

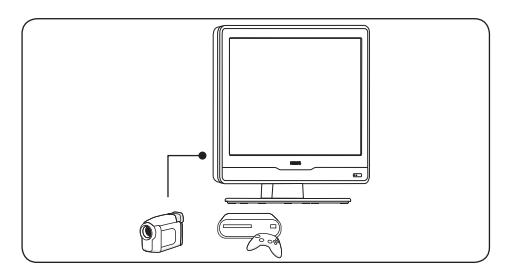

Les connecteurs latéraux du téléviseur sont destinés à la connexion de périphériques mobiles, par exemple un caméscope haute définition ou une console de jeux.Vous pouvez également y connecter un casque.

## Connecteurs arrière

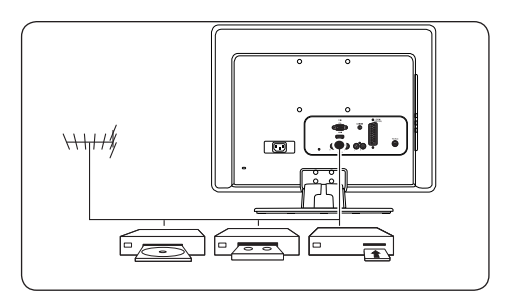

Les connecteurs arrière du téléviseur sont destinés à la connexion de l'antenne et de périphériques fixes, par exemple un lecteur de disques haute définition, un lecteur DVD ou un magnétoscope.

Remarque : pour plus d'informations sur les connexions, consultez la Section 7 Connexion de périphériques.

### Télécommande

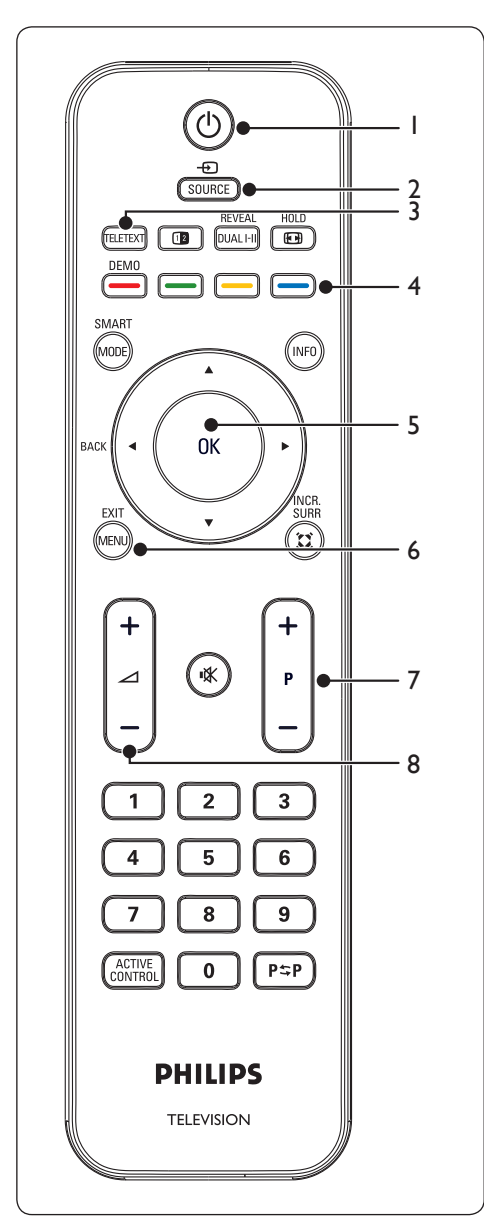

- 1. () Marche/arrêt
- 2. SOURCE

## 3. TELETEXT

- Touches de couleur De gauche à droite : rouge, vert, jaune, bleu
- 5. ◀, ▶, ▲, ▼, OK

Touches de navigation ou de curseur

- 6. **MENU**
- 7. **P +/-**

Navigation dans les programmes

8. ⊿ **+/-**

Augmentation ou réduction du volume

Pour plus d'informations sur la télécommande, consultez la Section 5.1 Présentation de la télécommande.

## 3. Guide de démarrage

Cette section vous aide à placer et installer le téléviseur et complète les informations fournies dans le *Guide* de démarrage rapide.

Remarque : consultez le Guide de démarrage rapide pour des instructions de montage sur pied.

# 3.1 **Positionnement du** téléviseur

Après avoir lu et compris les instructions de sécurité figurant à la Section 1.1, prenez connaissance des points suivants avant de positionner votre téléviseur :

- Pour obtenir la distance de visionnage idéale, multipliez la taille de l'écran par trois.
- Positionnez le téléviseur de manière à ne pas l'exposer directement à la lumière.
- Connectez les périphériques avant de positionner le téléviseur.
- La face arrière du téléviseur est pourvue d'un logement pour verrou antivol Kensington. Si vous connectez un verrou antivol Kensington (non fourni), placez le téléviseur à proximité d'un objet fixe (par exemple, une table) qui pourra être aisément attaché au verrou.

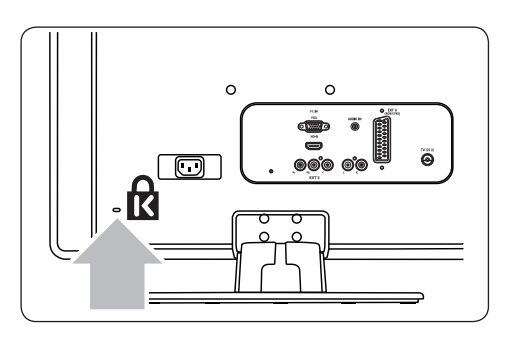

## 3.2 Montage mural du téléviseur

**AVERTISSEMENT** : le montage mural du téléviseur doit impérativement être confié à des installateurs qualifiés. Koninklijke Philips Electronics N.V. n'assume aucune responsabilité relevant d'une installation incorrecte ou d'une installation engendrant un accident ou des blessures.

## Étape 1 Achetez un support mural compatible VESA

Selon les dimensions de l'écran de votre téléviseur, achetez l'un des supports suivants :

| Dimensions<br>de l'écran<br>du téléviseur<br>(pouces/cm) | Type de<br>support mural<br>compatible<br>VESA<br>(millimètres) | Instructions<br>particulières |
|----------------------------------------------------------|-----------------------------------------------------------------|-------------------------------|
| 22 pouces/55.9cm                                         | Fixe 100 x 100                                                  | Aucune                        |
| 19 pouces/48.4cm                                         | Fixe 100 x 100                                                  | Aucune                        |

## Étape 2 Retirez le support du téléviseur

- Remarque : si le support n'est pas monté, passez directement à l' Étape 3 Connectez les câbles.
- Placez prudemment le téléviseur face vers le bas sur une surface plane et stable recouverte d'un tissu doux. L'épaisseur du tissu doit être suffisante pour protéger l'écran.

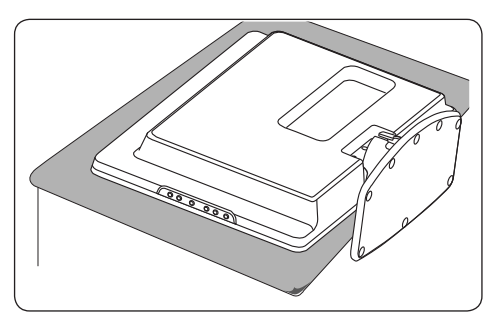

2. À l'aide d'un tournevis cruciforme (non fourni), dévissez les vis de fixation du

support au téléviseur. (Quatre vis pour le modèle 19 pouces, trois vis pour le modèle 22 pouces).

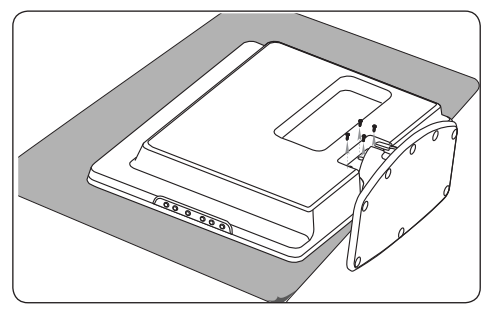

 Tirez fermement le support du bas du téléviseur. Conservez le support et les vis dans un endroit sûr en vue d'une installation ultérieure.

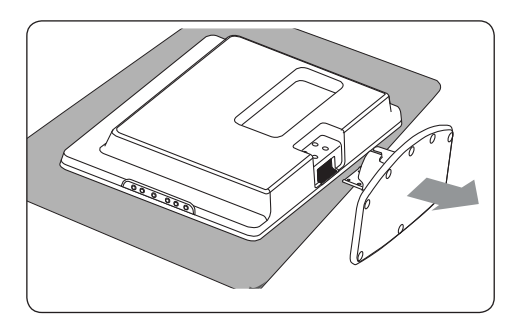

## Étape 3 Connectez les câbles

Connectez le câble d'antenne, le cordon d'alimentation secteur et tous les autres périphériques à l'arrière du téléviseur comme indiqué dans les sections suivantes.

## Étape 4

Fixez le support mural compatible VESA au téléviseur

AVERTISSEMENT : utilisez uniquement les vis (M4 pour tous les modèles) et les entretoises (4 cm) pour fixer correctement le support compatible VESA au téléviseur. Les vis ont été conçues pour supporter le poids de votre téléviseur.

## Les entretoises ont été conçues pour un rangement facile du câble.

- Remarque : selon le support mural compatible VESA dont vous disposez, vous devrez peut-être séparer le panneau de montage du support mural pour une installation plus aisée. Reportez-vous à la documentation fournie avec le support mural compatible VESA pour d'autres instructions.
- 1. Identifiez les quatre écrous de fixation au dos du téléviseur.

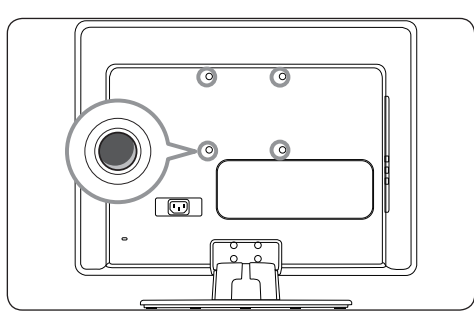

- Alignez le plateau/support sur les quatre écrous de fixation en plaçant les entretoises entre le plateau/support et les écrous de fixation.
- À l'aide d'une clé, insérez les vis dans le plateau/support et les entretoises et fixez fermement les vis aux écrous de fixation.

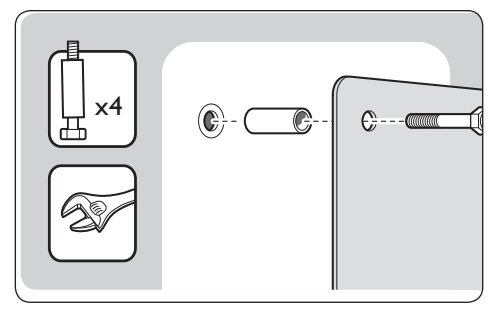

 Poursuivez le montage à l'aide des instructions fournies avec votre support mural compatible VESA.

# 3.3 Connexion du câble d'antenne

- 1. Localisez le connecteur **TV ANTENNA** à l'arrière du téléviseur.
- Connectez une extrémité du câble d'antenne (non fourni) au connecteur TV ANTENNA. Si le câble d'antenne n'est pas adapté, utilisez un adaptateur.

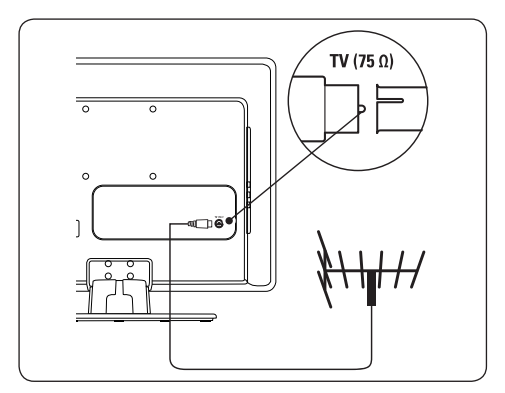

 Connectez l'autre extrémité du câble d'antenne à votre prise d'antenne en veillant à bien fixer le câble aux deux extrémités.

## 3.4 Raccordement au secteur

**AVERTISSEMENT** : vérifiez que la tension secteur correspond à la tension indiquée à l'arrière du téléviseur. Si la tension est différente, ne branchez pas le cordon d'alimentation.

#### Pour connecter le cordon d'alimentation

### **G** Remarque

L'emplacement du connecteur de l'alimentation secteur varie selon le modèle du téléviseur.

 Localisez le connecteur de l'alimentation secteur AC IN à l'arrière ou au bas du téléviseur.

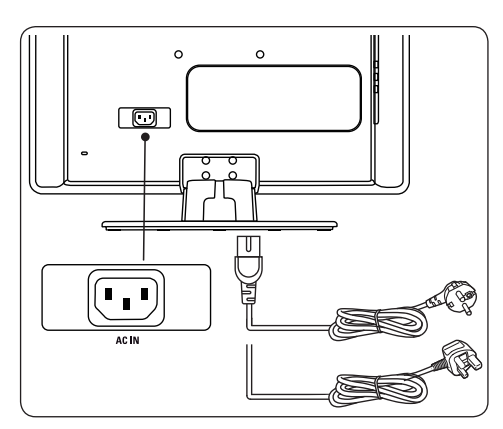

- 2. Connectez le cordon d'alimentation secteur au connecteur secteur **AC IN**.
- Branchez le cordon d'alimentation à la prise secteur en veillant à bien fixer le cordon aux deux extrémités.

## 3.5 Gestion des câbles

Passez le cordon d'alimentation, le câble d'antenne et les autres câbles de périphériques dans le guide-câble (1) à l'arrière du téléviseur.

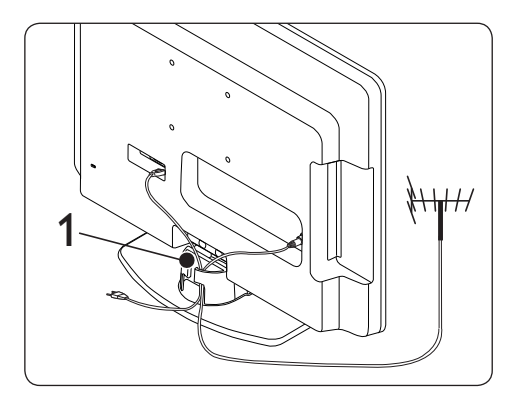

# 3.6 Insertion des piles de la télécommande

1. Faites glisser le couvercle du compartiment des piles au dos de la télécommande.

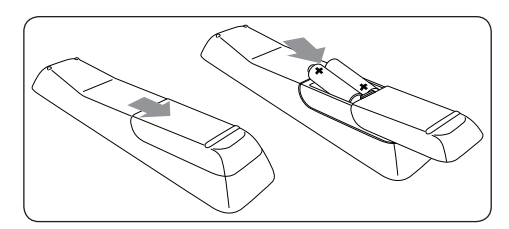

- Insérez les deux piles fournies (AAA, type LR03). Assurez-vous que les piles sont placées de manière à ce que les pôles + et

   correspondent aux indications à l'intérieur du compartiment à piles.
- 3. Faites glisser le couvercle pour le remettre en place.
- Remarque : enlevez les piles de la télécommande si vous ne les utilisez pas pendant une période prolongée.

## 3.7 Mise sous tension du téléviseur

Avant la première mise en marche du téléviseur, vérifiez que le cordon d'alimentation secteur est correctement connecté. Si c'est le cas, appuyez sur le bouton **POWER** sur le côté du téléviseur.

Remarque : sur certains modèles de téléviseur, vous devez appuyer sur le bouton POWER et le maintenir enfoncé jusqu'à deux secondes. Le démarrage du téléviseur peut durer jusqu'à 15 secondes.

## 3.8 Première configuration

Lorsque vous mettez le téléviseur en marche pour la première fois, vous êtes invité à sélectionner le **Pays** et la **Langue** du menu.

Si le menu n'apparaît pas, appuyez sur **MENU** pour l'afficher.

- Appuyez sur les touches ▲ et ▼ de la télécommande pour sélectionner votre pays et appuyez sur OK pour confirmer votre choix.
- Appuyez sur les touches ▲ et ▼ pour sélectionner une langue et appuyez sur OK pour confirmer votre choix.

La recherche démarre automatiquement. Tous les programmes TV et stations de radio disponibles sont mémorisés. Cette opération prend quelques minutes.

Si l'émetteur ou le réseau câblé envoie un signal de tri automatique, les programmes sont correctement numérotés. L'installation est alors terminée. Dans le cas contraire, utilisez le menu **Réglage de la chaîne** pour numéroter les programmes.

Remarque : pour quitter la recherche ou l'interrompre, appuyez sur la touche MENU. Si aucun programme n'est détecté, consultez la Section 9 Dépannage.

## 4. Utilisation du téléviseur

Cette section présente les opérations de base du téléviseur. Les instructions relatives aux opérations avancées figurent à la Section 5 Utilisation avancée du téléviseur.

## 4.1 Mise en marche, arrêt et veille

## Mise en marche du téléviseur

 Si le voyant d'alimentation (1) est éteint, appuyez sur le bouton **POWER** sur le côté du téléviseur.

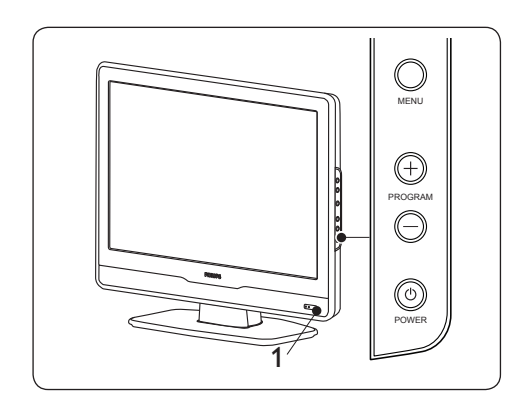

## Mise hors tension du téléviseur

 Appuyez sur le bouton POWER situé sur le côté du téléviseur. Le voyant d'alimentation (1) s'éteint.

### Passage en mode de veille

 Appuyez sur la touche (b) de la télécommande. Le voyant d'alimentation passe en mode veille (rouge).

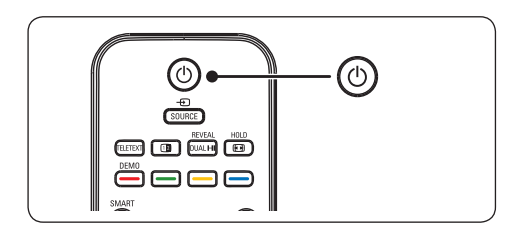

Astuce : même si le téléviseur consomme très peu d'électricité en mode veille, il continue à consommer de l'énergie tant que l'alimentation est connectée et sous tension. Si vous n'utilisez pas le téléviseur pendant une période prolongée, mettez-le hors tension et déconnectez-le du secteur.

#### Passage du mode veille au mode marche

 Si le voyant d'alimentation est en veille (rouge), appuyez sur la touche (<sup>1</sup>) de la télécommande.

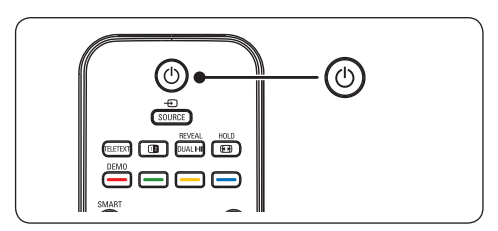

Remarque : si vous ne disposez pas de la télécommande et souhaitez passer du mode veille au mode marche, appuyez sur le bouton MENU sur le côté du téléviseur.

## 4.2 Visionnage de la télévision

## Changement de chaîne

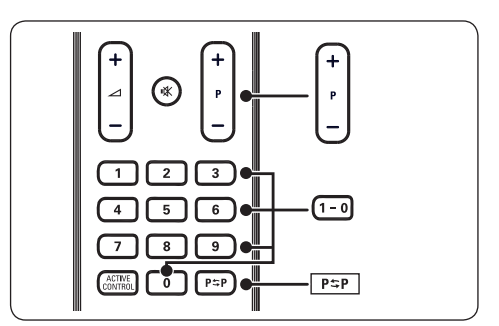

- Appuyez sur un chiffre (de 1 à 99) ou sur P +/- sur la télécommande.
- Appuyez sur **PROGRAM +/-** dans les commandes latérales du téléviseur.
- 3. Appuyez sur la touche  $P \cong P$  de la

télécommande pour revenir à la chaîne précédente.

## Réglage du volume

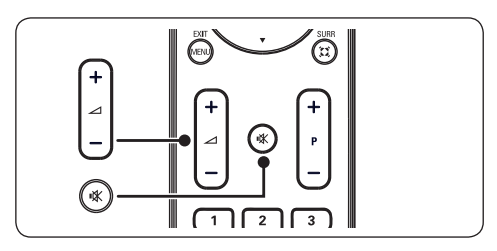

les commandes laterales du televiseur.

 Appuyez sur la touche K de la télécommande pour couper le son. Appuyez à nouveau sur K pour rétablir le son.

**Remarque :** pour un casque :

- Appuyez sur la touche 🕸 pour couper le son des enceintes du téléviseur.
- Appuyez sur la touche ∠ + ou pour rétablir le son des enceintes du téléviseur.

# 4.3 Utilisation des périphériques connectés

- 1. Allumez le périphérique.
- 2. Appuyez sur la touche **SOURCE** de la télécommande.

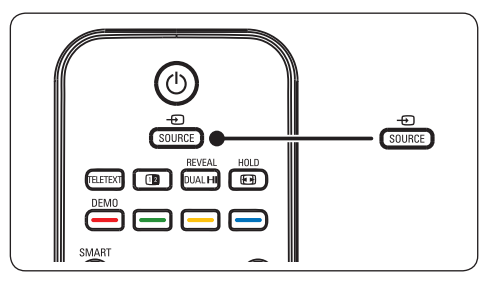

- Appuyez sur ▲ ou ▼ pour sélectionner le périphérique connecté.
- 4. Appuyez sur **OK** pour sélectionner le périphérique.

## 4.4 Utilisation du télétexte

 Appuyez sur la touche **TELETEXT** de la télécommande. Le menu de l'index principal s'affiche à l'écran.

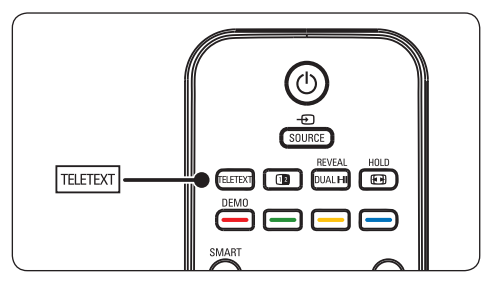

- 2. Appuyez sur les touches numériques pour entrer un numéro de page.
- Appuyez sur P +/- ou ▲/▼ pour afficher la page suivante ou la page précédente.
- Appuyez sur une touche de couleur pour sélectionner l'un des éléments à code couleur situés au bas de l'écran.
- Sastuce : appuyez sur P⇔P pour revenir à la page précédente.
- 5. Appuyez à nouveau sur **TELETEXT** pour désactiver le télétexte.

# 5. Utilisation avancée du téléviseur

# 5.1 Présentation de la télécommande

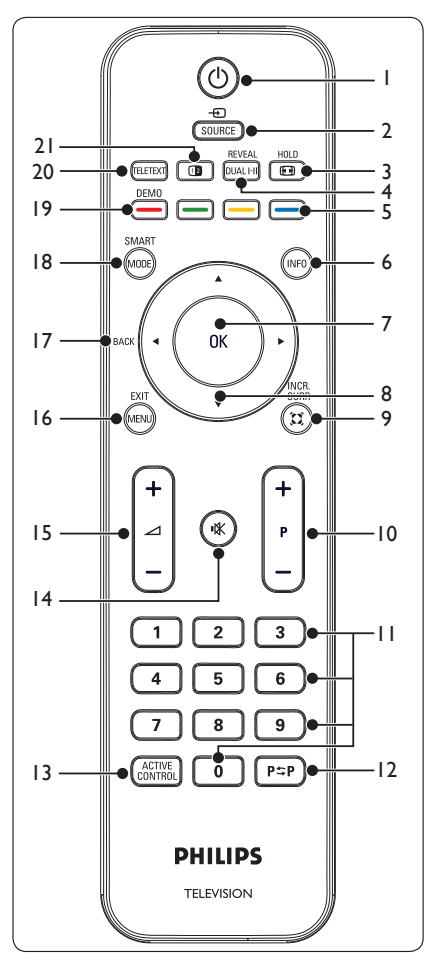

1. () Pour passer du mode veille au mode marche ou repasser en mode veille.

### 2. SOURCE

Pour sélectionner les périphériques connectés.

### 3. 🕞/HOLD

Pour sélectionner un format d'image ou

figer une page de télétexte.

## 4. DUAL I-II/REVEAL

Appuyez plusieurs fois sur cette touche pour sélectionner un mode audio ou pour afficher/masquer les informations cachées d'une page.

 Touches de couleur Pour sélectionner des tâches ou des pages de télétexte.

### 6. INFO

Pour afficher des informations sur les programmes le cas échéant.

## 7. **OK**

Pour accéder au menu **Toutes les chaînes** ou activer une option.

## 8. ◀, ▶, ▲, ▼

Pour naviguer dans les menus.

 C Incredible Surround Pour ajouter une profondeur et une dimension supplémentaires au son du téléviseur. Sélectionnez Marche ou Arrêt.

## 10. **P +/-**

Pour passer à la chaîne suivante ou précédente.

11. Touches numériques Pour sélectionner une chaîne, une page ou une option.

## 12. P\$P

- 13. ACTIVE CONTROL : non pris en charge.
- 14. 🕸 Pour couper le son ou le rétablir.
- 15. ∠ +/-Pour augmenter ou diminuer le volume.

#### 16. **MENU/EXIT** Pour accéder au menu ou le guitter.

17. BACK

## 18. SMART MODE

Appuyez plusieurs fois sur cette touche pour sélectionner Personnel, Intense, Nature, Doux ou Multimédia.

19. **DEMO** : non pris en charge.

## 20. **TELETEXT**

Pour accéder au télétexte ou le quitter.

21. 12 Double écran - non pris en charge.

Pour revenir à la chaîne précédente.

# 5.2 Utilisation des menus du téléviseur

Les menus à l'écran vous permettent d'installer le téléviseur, de régler l'image et le son et d'accéder aux fonctions du téléviseur. Cette section vous donne un aperçu des menus et explique comment les utiliser.

## Accès au menu principal

 Appuyez sur la touche **MENU** de la télécommande pour afficher le menu principal.

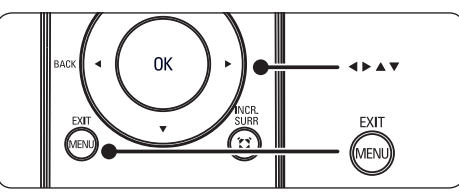

Le menu suivant apparaît :

| Commande principale 4 | Image               |
|-----------------------|---------------------|
| Image                 | Smart image         |
| Son                   | Contraste           |
| Options               | Lumière             |
| Installer             | Couleur             |
|                       | Définition          |
|                       | Teinte              |
|                       | Température couleur |
|                       | Format d'image      |

2. Appuyez sur **MENU** pour quitter le menu.

# 5.3 Réglage des paramètres d'image

- Appuyez sur la touche MENU de la télécommande et sélectionnez Image. Le menu Image apparaît.
- Appuyez sur ▶ pour sélectionner un réglage et appuyez sur ▲ ou ▼ pour définir le réglage.
- 3. Appuyez sur **MENU** pour quitter le menu.

| Commande principale 4 | Image               |
|-----------------------|---------------------|
| Image                 | Smart image         |
| Son                   | Contraste           |
| Son                   | Lumière             |
| Installer             | Couleur             |
|                       | Définition          |
|                       | Teinte              |
|                       | Température couleur |
|                       | Format d'image      |

### Description des réglages image :

- Smart image : sélectionnez Personnel
- Intense, Standard, Film ou Economique.
- Lumière : modifie la luminosité de l'image.
- **Contraste** : modifie la différence entre les tons clairs et foncés.
- Couleur : modifie l'intensité des couleurs.
- Définition : modifie la netteté de l'image.
- **Teinte** : modifie la couleur de l'image en un mélange ou une nuance.
- **Température couleur** : modifie le rendu des couleurs.
- Format d'image : modifie le format pour l'adapter au type de programme en cours.

## Modification du format d'image

Modifiez le format d'image pour l'adapter au contenu.

 Appuyez sur la touche (Format d'image) de la télécommande.

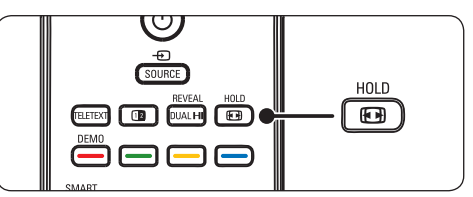

Vous pouvez également appuyer sur la touche **MENU** de la télécommande et sélectionner **Image ► Format d'image**.

Æ

- Appuyez sur ▲ ou ▼ pour sélectionner l'un des formats d'image suivants :
- Super zoom (ne convient pas pour HD)

Supprime les barres noires situées sur les côtés de l'image en diffusion 4:3 avec une distorsion minimale.

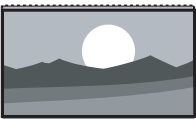

• **4:3 (ne convient pas pour HD)** Affiche le format 4:3 classique.

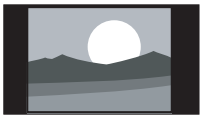

• Ext. image 14:9 (ne convient pas pour HD)

Redimensionne le format 4:3 classique pour obtenir un format 14:9.

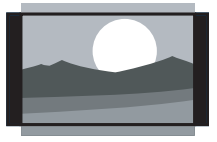

 Ext. image 16:9 (ne convient pas pour HD)

Redimensionne le format 4:3 classique pour obtenir un format 16:9.

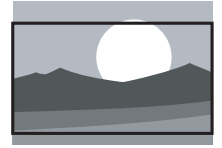

Plein écran 16:9

Étire le format 4:3 classique pour obtenir un format 16:9.

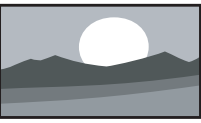

# 5.4 Réglage des paramètres audio

1. Appuyez sur la touche **MENU** de la télécommande et sélectionnez **Son**.

| Commande principale 4 | Son                 |
|-----------------------|---------------------|
| Image                 | Smart son           |
| Son                   | Réglages            |
| Options               | Incredible surround |
| Installer             | AVL                 |
|                       |                     |
|                       |                     |
|                       |                     |
|                       |                     |
|                       |                     |

- Appuyez sur ▲ ou ▼ pour mettre un réglage en surbrillance et appuyez sur ► pour le sélectionner.
- Appuyez sur ▲ ou ▼ pour définir le réglage et appuyez sur OK pour confirmer la modification.
- 4. Appuyez sur **MENU** pour quitter le menu.

#### Description des options du son :

- Smart son : sélectionnez Personnel, Parole, Musique, Film ou Multimédia.
- Réglages : modifiez les Aigus, les Basses et la Balance.
- Incredible Surround : ajoute profondeur et dimension au son. Sélectionnez Marche ou Arrêt.
- AVL : limite l'augmentation du son, en particulier lors des changements de programme ou des annonces publicitaires.

## 5.5 Réglage des paramètres d'options

1. Appuyez sur la touche **MENU** de la télécommande et sélectionnez **Options**.

| Commande principale 4              | Options                           |  |
|------------------------------------|-----------------------------------|--|
| Image                              | Minuteur                          |  |
| Son                                |                                   |  |
| Options                            |                                   |  |
| Installer                          |                                   |  |
|                                    |                                   |  |
|                                    |                                   |  |
|                                    |                                   |  |
|                                    |                                   |  |
| Le menu options vous offre des fon | ctions spéciales supplémentaires. |  |

#### Minuteur

- Horloge : permet de régler l'heure.
- Heure de début : permet de régler l'heure de mise en marche automatique du téléviseur.
- Heure de fin : permet de régler l'heure d'arrêt automatique du téléviseur.
- Arrêt programmé : permet de sélectionner une période de veille automatique de 0 à 180 minutes.

#### NR

Permet d'atténuer le bruit de l'image (neige) en cas de mauvaises conditions de réception.

#### Verrou automatique

Vous pouvez verrouiller les chaînes afin d'empêcher vos enfants d'accéder à des contenus inadaptés. Le menu **Verrou automatique** présente les commandes suivantes :

- Verrouiller programme : permet de verrouiller des chaînes TV.
- Modifier code : permet de modifier le code d'accès.

- Effacer tout : permet de déverrouiller toutes les chaînes verrouillées et la programmation.
- Conseil: Si vous oubliez votre code, saisissez « 0711 » pour effacer les codes existants.

#### Liste de sources

Les sources d'entrée sont les suivantes : TV, EXT 1, EXT 2 S-Video, EXT 2 CVBS, EXT 3, PC IN, HDMI et HDMI side.

- Appuyez sur ▲ ou ▼ pour mettre une option en surbrillance et sur ► pour la sélectionner.
- 2. Appuyez sur **OK** pour confirmer.
- 3. Appuyez sur **MENU** pour quitter le menu.

# 6. Installation des chaînes

Ce chapitre fournit des instructions pour la configuration initiale et la réinstallation des chaînes.

Remarque : si vous réinstallez les chaînes, la liste Toutes les chaînes est également modifiée.

# 6.1 Installation automatique des chaînes

## Étape 1 Sélection de la langue des menus

 Appuyez sur la touche MENU de la télécommande et sélectionnez Installer > Langue.

| Installer                | 6    | Langue      | 22 |
|--------------------------|------|-------------|----|
| Langue                   |      |             |    |
| Pays                     |      | English     |    |
| Mise en mémoire automati | ique | Deutschland |    |
| Mise en mémoire manuelle | •    | France      |    |
| Réglage de la chaîne     |      | Nederland   |    |
| Réglages usine           |      | Italia      |    |
|                          |      | España      |    |
|                          |      |             |    |

- Appuyez sur ▲ ou ▼ pour sélectionner une langue.
- 3. Appuyez sur **OK** pour confirmer.

## Étape 2 Sélection du pays

Le téléviseur installe et organise les chaînes en fonction du pays où vous résidez.

- Appuyez sur la touche MENU de la télécommande et sélectionnez Installer > Pays.
- Appuyez sur ▲ ou ▼ pour sélectionner votre pays.
- 3. Appuyez sur **OK** pour confirmer.

## Étape 3 Installation des chaînes

Le téléviseur recherche et mémorise toutes les chaînes TV analogiques disponibles.

- Appuyez sur la touche MENU de la télécommande et sélectionnez Installer > Mise en mémoire automatique.
- Appuyez sur ► pour sélectionner Démarrer.
- 3. Appuyez sur OK pour confirmer.
- Lorsque la recherche de chaînes est terminée, appuyez sur MENU pour quitter le menu.

# 6.2 Mise en mémoire manuelle des chaînes

Cette section explique comment rechercher et mémoriser manuellement des chaînes TV analogiques.

## Étape 1 Mise en mémoire manuelle

 Appuyez sur la touche MENU de la télécommande et sélectionnez Installer > Mise en mémoire manuelle.

| Installer                   | 6 | Mise en mémoire manuelle | 5 |
|-----------------------------|---|--------------------------|---|
| Langue                      |   | Système                  |   |
| Pays                        |   |                          |   |
| Mise en mémoire automatique |   |                          |   |
| Mise en mémoire manuelle    |   |                          |   |
| Réglage de la chaîne        |   |                          |   |
| Réglages usine              |   |                          |   |
|                             |   |                          |   |

- Sélectionnez Système et appuyez sur

   pour sélectionner l'un des systèmes suivants :
  - Europe (détection automatique\*)
  - France (standard L/L')
  - Europe orientale (standard DK)
  - Grande-Bretagne (standard I)
  - Europe occidentale (standard BG)

FR

- rer caractères.
  - Appuyez sur 
     pour quitter le menu. Le nom est mémorisé.
  - **Tri des chaînes :** permet de trier les chaînes par ordre numérique et alphabétique.

 Sélectionnez Mise en mémoire manuelle et appuyez sur ▶ pour lancer la mise en mémoire.

Lorsqu'un programme est détecté, le balayage s'interrompt et le nom du programme s'affiche (s'il est disponible). Passez à l'étape suivante. Si vous connaissez la fréquence du programme recherché, entrez-la en utilisant les touches 0 à 9. Si aucune image n'est détectée, consultez les solutions possibles. Voir Section 9. Dépannage.

- Sélectionnez Prog. no, et appuyez sur une touche de 0 à 9 ou sur ▲ / ▼ pour entrer le numéro de programme.
- Sélectionnez Réglage fin, et appuyez sur ▲ ou ▼ pour définir le réglage.
- 6. Sélectionnez **Mémoriser** et appuyez sur ► pour mettre le programme en mémoire.
- 7. Répétez la procédure ci-dessus pour chaque programme que vous souhaitez mettre en mémoire.
- 8. Appuyez sur **MENU** pour quitter le menu.

## Étape 2 Réglage des chaînes

Vous pouvez définir le nom et le numéro des chaînes et les organiser.

- Appuyez sur la touche MENU de la télécommande et sélectionnez Installer > Réglage de la chaîne.
- Appuyez sur ▲ ou ▼ pour mettre une option en surbrillance et sur ▶ pour la sélectionner.

| Commande principale        |    |                           |   |
|----------------------------|----|---------------------------|---|
| Installer                  | 6  | Réglage de la chaîne      | 4 |
| Langue                     |    | Modification de la chaîne |   |
| Pays                       |    | Changement de chaîne      |   |
| Mise en mémoire automatiqu | ie | Modification du nom       |   |
| Mise en mémoire manuelle   |    | Tri des chaînes           |   |
| Réglage de la chaîne       |    |                           |   |
| Réglages usine             |    |                           |   |
|                            |    |                           |   |
|                            |    |                           |   |

- Modification de la chaîne : permet de sélectionner une chaîne à modifier.
- Changement de chaîne : permet de permuter la chaîne sélectionnée et la chaîne de destination.
- Modification du nom : permet d'attribuer un nom à une chaîne ou une source externe.
  - Appuyez sur ⊲, ► pour naviguer dans la zone d'affichage du nom.
  - Appuyez sur ▲, ▼ pour sélectionner les caractères.

## 7. Connexion de périphériques

## 7.1 Présentation des connexions

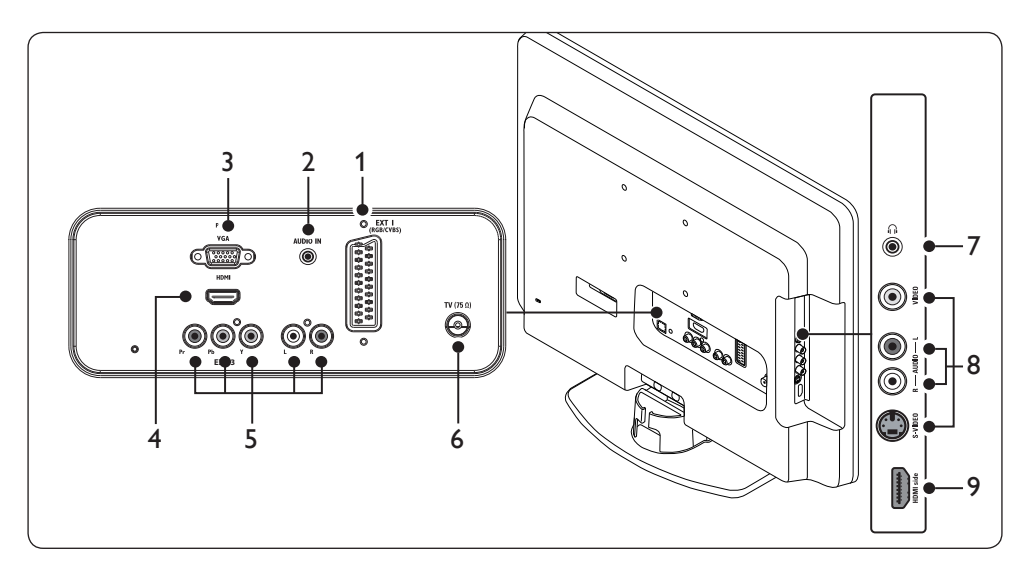

### **Connecteurs arrière**

### 1. EXT 1

Connecteur péritel destiné aux lecteurs de DVD, magnétoscopes, récepteurs numériques, consoles de jeux et autres périphériques péritel. Prend en charge le son G/D.

### 2. AUDIO IN

Connecteur mini-prise d'entrée audio PC.

### 3. PC IN

Connecteur VGA pour PC.

### 4. HDMI

Connecteurs d'entrée HDMI destinés aux lecteurs Blu-ray Disc, récepteurs numériques, consoles de jeux et autres périphériques haute définition.

### 5. EXT 3

Connecteurs d'entrée composantes vidéo (Y Pb Pr) et Audio G/D pour lecteurs de DVD.

### 6. TV ANTENNA

### **Connecteurs latéraux**

7. **Casque** Mini-prise stéréo.

#### 8. EXT 2

Connecteurs d'entrée latéraux CVBS, S-Vidéo et Audio G/D. Prennent en charge les périphériques composites et S-Vidéo.

### 9. HDMI side

Connecteur HDMI supplémentaire pour les périphériques haute définition mobiles.

# 7.2 Sélection de la qualité de connexion

Cette section explique comment améliorer l'expérience audio-visuelle en connectant les périphériques aux meilleurs connecteurs.

HDMI - Qualité la plus élevée  $\star \star \star \star \star$ 

La connexion HDMI offre la meilleure qualité audio-visuelle possible. Les signaux audio et vidéo sont combinés dans un seul câble HDMI, ce qui offre une interface numérique non compressée entre le téléviseur et les périphériques HDMI. Pour bénéficier de la qualité vidéo haute définition, vous devez utiliser la connexion HDMI.

Remarque : Philips HDMI prend en charge la technologie HDCP (High-bandwidth Digital Content Protection, technologie de protection contre la copie). La technologie HDCP est une méthode de gestion des droits numériques qui protège les contenus haute définition des disques DVD ou Bluray. • Câble audio G/D - Rouge, blanc

La connexion vidéo composantes (Y Pb Pr) offre une qualité d'image supérieure à celle des connexions S-Vidéo ou composite. La connexion vidéo composantes prend en charge les signaux haute définition mais la qualité d'image, analogique, est inférieure à celle de la connexion HDMI.

Si vous connectez un câble vidéo composantes, faites correspondre les couleurs du câble à celles des connecteurs EXT 3 situés au dos du téléviseur. En outre, connectez un câble audio G/D aux connecteurs d'entrée Audio L/R rouge et blanc situés à côté des connecteurs EXT 3.

## Péritel - Bonne qualité \*\*

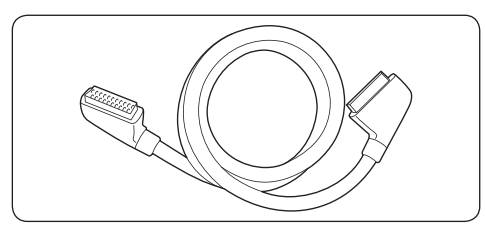

La connexion péritel combine les signaux vidéo et audio dans un seul câble. Les signaux audio sont de qualité stéréo et les signaux vidéo peuvent être de qualité composite. La connexion péritel, analogique, ne prend pas en charge la vidéo haute définition. Le téléviseur est pourvu d'un connecteur péritel, EXT 1.

## Composantes (Y Pb Pr) - Qualité supérieure \*\*\*

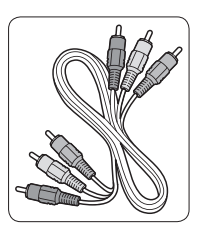

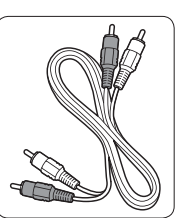

 Câble vidéo composantes - Rouge, vert, bleu

## S-Vidéo - Bonne qualité ★ 🖈

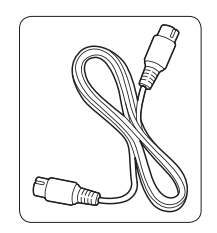

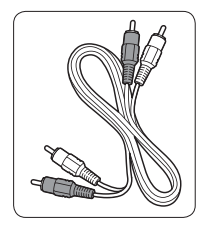

- Câble S-Vidéo
- Câble audio G/D Rouge, blanc

Æ

La connexion analogique S-Vidéo offre une qualité d'image supérieure à celle de la vidéo composite. Si vous connectez un périphérique en S-Vidéo, branchez le câble S-Vidéo au connecteur S-Vidéo au niveau de EXT 2 sur le téléviseur. Vous devez connecter un câble Audio G/D séparé entre le périphérique et les connecteurs Audio L/R rouge et blanc situés au niveau de EXT 2 sur le téléviseur.

## Composite - Qualité de base ★

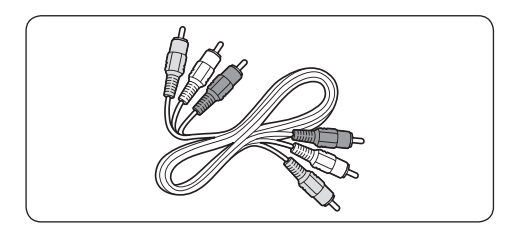

La connexion vidéo composite offre une connectivité analogique de base et associe habituellement un câble cinch vidéo (jaune) et un câble cinch audio G/D (rouge et blanc). Pour une connexion aux connecteurs d'entrée composite vidéo et audio L/R situés au niveau EXT 2 du téléviseur, veillez à faire correspondre les couleurs des câbles. Câble audio/vidéo composite - Jaune, rouge et blanc.

## 7.3 Connexion de périphériques

Cette section explique comment connecter différents périphériques à l'aide de différents connecteurs. Elle complète les exemples fournis dans le *Guide de démarrage rapide*.

## • Attention : déconnectez le cordon d'alimentation secteur avant de connecter les périphériques.

**Remarque :** selon les connecteurs dont vous disposez et vos besoins, vous pouvez utiliser différents types de connecteurs pour brancher un périphérique au téléviseur.

#### Lecteur de disque Blu-ray

Pour la vidéo haute définition, connectez un câble HDMI selon le schéma suivant :

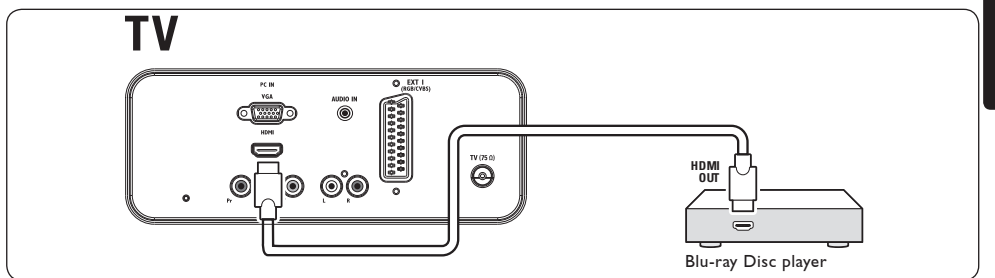

### Lecteur de DVD

Pour la vidéo DVD, connectez un câblez péritel selon le schéma suivant :

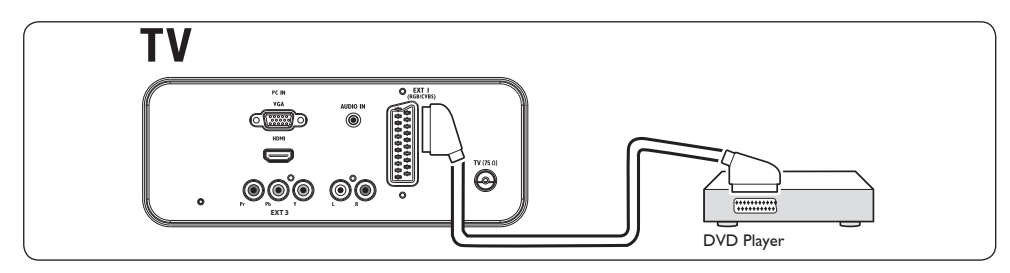

## **Récepteur satellite**

Pour recevoir des chaînes analogiques via une antenne et des chaînes numériques via un récepteur satellite, connectez un câble d'antenne et un câble péritel selon le schéma suivant :

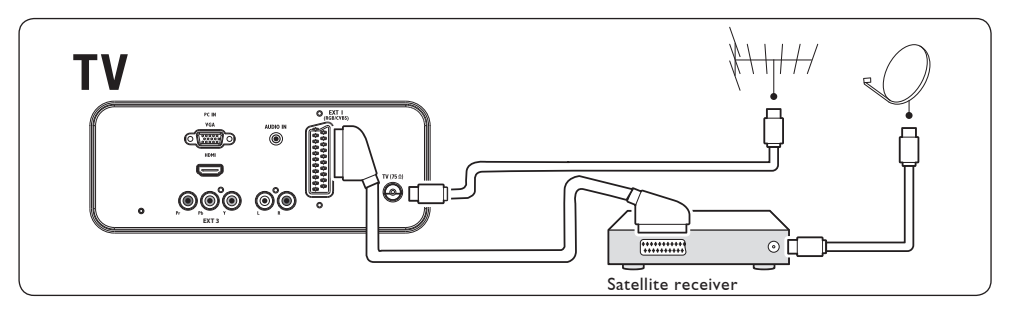

## Combinaison lecteur/enregistreur de DVD et récepteur de télévision numérique

Pour recevoir des chaînes analogiques via une antenne et enregistrer des programmes sur un lecteur/enregistreur de DVD combiné à un récepteur numérique, connectez deux câbles d'antenne et un câble péritel selon le schéma suivant :

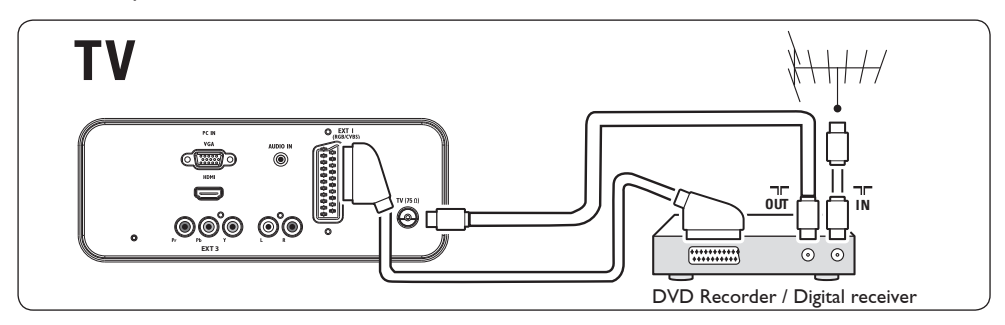

## Lecteur/enregistreur de DVD

Pour recevoir des chaînes analogiques via une antenne et enregistrer des programmes sur un lecteur/enregistreur de DVD, connectez deux câbles d'antenne et un câble péritel selon le schéma suivant :

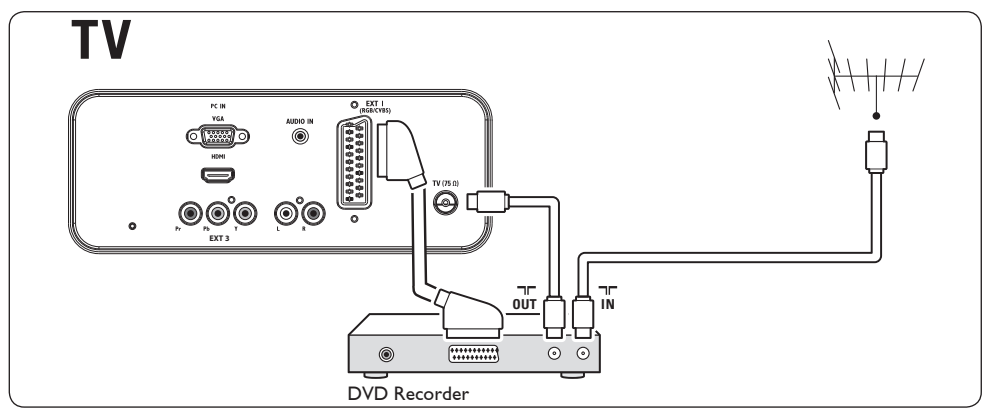

## Console de jeux ou caméscope

Pour une console de jeux mobile ou un caméscope, il peut être plus pratique de connecter le périphérique sur le côté du téléviseur. Vous pouvez par exemple connecter la console de jeux ou le caméscope aux connecteurs VIDEO/S-Video et AUDIO L/R situés sur le côté du téléviseur. Pour les périphériques haute définition, un connecteur HDMI est également disponible.

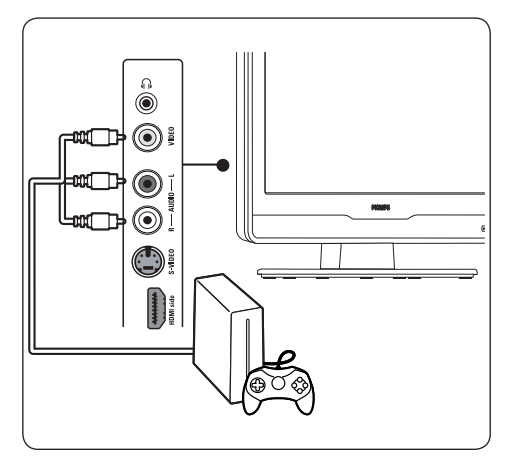

Une console de jeux ou un caméscope fixes peuvent être connectés à un connecteur HDMI ou aux connecteurs EXT 3 (composantes) situés au dos du téléviseur.

## PC

Avant de connecter un PC :

- Réglez la fréquence de rafraîchissement du moniteur à 60 Hz. Consultez la Section 8 Spécifications techniques pour obtenir une liste des résolutions des ordinateurs.
- Sélectionnez le format d'image du téléviseur Plein écran 16:9 décrit à la Section 5.3. Réglage des paramètres d'image.

## Pour connecter un PC à l'arrière du téléviseur

 Utilisez un câble VGA pour connecter un PC au connecteur PC IN situé au dos du téléviseur.  Connectez un câble audio mini-prise de votre PC au connecteur mini-prise AUDIO IN situé à l'arrière du téléviseur.

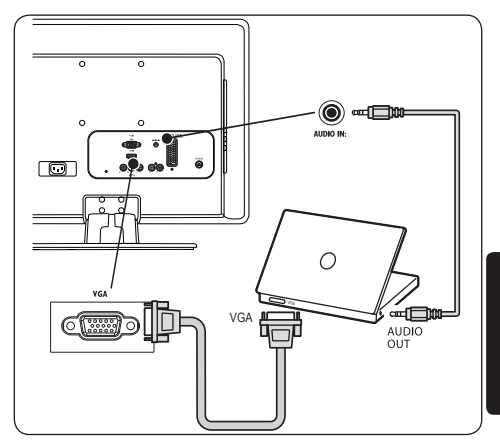

# 8. Spécifications techniques

Les caractéristiques sont susceptibles d'être modifiées sans avis préalable. Pour des spécifications détaillées de ce produit, consultez le site www.philips.com/support.

## Résolutions d'affichage prises en charge

• Formats ordinateurs

| Résolution          | Fréquence de     |
|---------------------|------------------|
|                     | rafraîchissement |
| 720 x 400           | 70 Hz            |
| 640 x 480           | 60 Hz            |
| 640 x 480           | 67 Hz            |
| 800 × 600           | 60 Hz            |
| 1024 x 768          | 60 Hz            |
| 1280 x 1024         | 60 Hz            |
| 1440 x 900          | 60 Hz            |
| 1680 x 1050         |                  |
| (22 pouces uniqueme | ent) 60 Hz       |

## Formats vidéo

| Résolution        | Fréquence de     |
|-------------------|------------------|
|                   | rafraîchissement |
| 480i              | 60 Hz            |
| 480p              | 60 Hz            |
| 576i              | 50 Hz            |
| 576p              | 50 Hz            |
| 720p              | 50 Hz, 60 Hz     |
| 1080i             | 50 Hz, 60 Hz     |
| 1080p             |                  |
| (HDMI uniquement) | 50 Hz, 60 Hz     |

## Tuner / Réception / Transmission

- Entrée antenne : 75 ohm coaxial (IEC75)
- Lecture vidéo : NTSC, SECAM, PAL

## Son

Système audio :Virtual Surround

## Télécommande

- Type : RC-5
- Piles : 2 x AAA (type LR03)

## Connexions (arrière)

- EXT 1 (péritel) : audio G/D, entrée/sortie CVBS, RVB
- EXT 3 : composantes (Y Pb Pr), entrée audio G/D
- HDMI
- TV ANTENNA
- AUDIO IN : mini-prise audio pour PC
- PC IN : connecteur PC 15 broches D-sub

## Connexions (côté)

- Sortie casque (mini-prise stéréo)
- EXT 2 : AUDIO L/R, entrée CVBS, entrée S-Vidéo.
- HDMI side

## Alimentation

- Alimentation secteur : C.A. 100-240 V (±10 %)
- Consommation électrique et consommation électrique en veille : voir spécifications techniques à l'adresse www.philips.com
- Température ambiante : 5 °C 35 °C

# FR

## 9. Dépannage

Cette section décrit des problèmes courants et leurs solutions.

## 9.1 Généralités

#### Le téléviseur ne s'allume pas :

- Débranchez le câble d'alimentation, patientez une minute, puis rebranchez-le.
- Vérifiez que le cordon secteur est connecté correctement et que le secteur est sous tension.

## La télécommande ne fonctionne pas correctement :

- Vérifiez que les piles de la télécommande sont correctement insérées conformément à l'orientation des pôles +/-.
- Remplacez les piles de la télécommande si elles sont faibles ou usées.
- Nettoyez la télécommande et le capteur du téléviseur.

### La langue du menu TV est incorrecte :

 Voir Section 6.1 Installation automatique des chaînes pour des instructions sur la modification de la langue du menu TV.

#### Lorsque le téléviseur est mis en marche/ arrêt/veille, le châssis du téléviseur émet un grincement :

 Aucune mesure n'est nécessaire. Le son émis est provoqué par une dilatation et une contraction normales des éléments du téléviseur lorsqu'ils chauffent ou refroidissent. Ceci est sans influence sur le bon fonctionnement de l'appareil.

## Vous avez oublié votre code de verrouillage.

 Saisissez « 0711 » comme indiqué dans la section 5.5 Réglage des paramètres d'options.

## 9.2 Problèmes d'image

Le voyant d'alimentation est allumé mais aucune image ne s'affiche :

- Vérifiez que l'antenne est branchée correctement.
- Vérifiez que le périphérique approprié est sélectionné.

## Le son est audible mais aucune image ne s'affiche :

 Vérifiez que les réglages de l'image sont corrects.Voir Section 5.3 Réglage des paramètres d'image.

## La réception TV d'une connexion d'antenne est mauvaise :

- Vérifiez que l'antenne est correctement connectée au téléviseur.
- Les haut-parleurs, les périphériques audio non reliés à la terre, les lampes au néon, les bâtiments élevés ou les montagnes peuvent avoir une incidence sur la qualité de l'image. Essayez d'améliorer la qualité de réception en changeant l'orientation de l'antenne ou en écartant les périphériques du téléviseur.
- Vérifiez que le système TV adéquat pour votre région est sélectionné. Voir Section 6.2 Mise en mémoire manuelle des chaînes.
- Si la réception est mauvaise sur une seule chaîne, essayez d'effectuer un réglage fin pour cette chaîne. Voir Section 6.2 Mise en mémoire manuelle des chaînes.

## La qualité d'image reçue de périphériques connectés est mauvaise :

- Vérifiez que les périphériques sont correctement connectés.
- Vérifiez que les réglages de l'image sont corrects. Voir Section 5.3 Réglage des paramètres d'image.

## L'image ne s'adapte pas à l'écran : elle est trop grande ou trop petite :

 Essayez d'utiliser un autre format d'image.
 Pour cela, consultez la Section 5.3. Réglage des paramètres d'image.

### La position de l'image est incorrecte :

 Les signaux d'image provenant de certains périphériques ne s'adaptent pas correctement à l'écran. Vérifiez la sortie du signal du périphérique.

## 9.3 Problèmes de son

## Une image s'affiche mais le téléviseur n'émet aucun son :

- Remarque : si aucun signal audio n'est détecté, le téléviseur désactive automatiquement la sortie audio et ne signale aucun dysfonctionnement.
- Vérifiez que tous les câbles sont correctement connectés.
- Vérifiez que le volume n'est pas réglé sur 0.
- Vérifiez que le son n'est pas coupé.

## Une image s'affiche mais la qualité du son est mauvaise :

 Vérifiez les réglages Son. Pour cela, consultez la Section 5.4 Réglage des paramètres audio.

#### Une image s'affiche mais le son n'est émis que par une enceinte :

• Vérifiez que la **Balance** est correctement réglée. Pour cela, consultez la Section 5.4 Réglage des paramètres audio.

# 9.4 Problèmes de connexion HDMI

## Vous êtes confronté à des problèmes liés aux périphériques HDMI

- La prise en charge HDCP peut retarder le délai d'affichage du contenu provenant d'un périphérique.
- Si le téléviseur ne reconnaît pas le périphérique et si aucune image ne s'affiche à l'écran, essayez de passer d'un périphérique à l'autre et de redémarrer.

- En cas de perturbation intermittente du son, consultez le manuel d'utilisation du périphérique HDMI pour vérifier que les réglages de sortie sont corrects. Vous pouvez aussi essayer de connecter le signal audio du périphérique HDMI au téléviseur via le connecteur AUDIO IN situé au dos du téléviseur.
- Si vous utilisez un adaptateur HDMI/DVI ou un câble HDMI/DVI, vérifiez qu'un câble audio supplémentaire est connecté au connecteur AUDIO IN.

## 9.5 Problèmes de connexion PC

#### L'affichage du contenu de mon PC sur l'écran de mon téléviseur n'est pas stable ou n'est pas synchronisé :

 Vérifiez que la résolution et la fréquence de rafraîchissement sélectionnées sur le PC sont prises en charge. Voir Section 8 Spécifications techniques pour consulter la liste des résolutions et des fréquences de rafraîchissement prises en charge.

## 9.6 Contactez-nous

Si vous ne parvenez pas à résoudre un problème, consultez les questions fréquentes pour ce téléviseur à l'adresse www.philips.com/support.

Si vous ne parvenez toujours pas à résoudre le problème, contactez le Service Consommateur de votre pays renseigné dans le présent manuel.

## AVERTISSEMENT

N'essayez pas de réparer le téléviseur vous-même.Vous risquez des blessures graves, des dommages irréparables du téléviseur ou l'annulation de la garantie.

Remarque : veillez à disposer du modèle et du numéro de série du téléviseur avant de nous contacter. Ces informations figurent au dos du téléviseur, sur le côté, ainsi que sur l'emballage.

## 10. Index

## A

Accès au menu principal 15 Alimentation Connexion 10 Analogique Installation des chaînes 18 Antenne Connexion 10 Automatique Installation des chaînes 17

## С

Câble HDMI 21 Chaînes Installation Automatique 17 Manuelle 18 Modification 12 Changement de chaîne chaînes 12 Composite 22 Connecteurs arrière 6 Connexion périphériques 20, 23 Connexion du câble d'antenne 10 Connexions **Périphériques** Lecteur de disque Blu-ray 23 Lecteur de DVD 23 PC 25 Qualité des câbles Composite 22 HDMI 21 PERITEL 21 S-Vidéo 21

**D** Dépannage 26

## Е

Entretien Écran 4 Environnement 4 Entretien de l'écran 4

## F

Formats vidéo 26 Fuseau horaire 17, 18

**G** Gestion des câbles 11 Guide de démarrage 8

## H HDCP 21

I Installation des chaînes 17 Installation manuelle des chaînes 18

## Μ

Menu Accès rapide 16 Menus Accès rapide Utilisation 16 Principal Accès 15 Mode Boutique 17, 20 Mode Maison 17, 20 Montage mural du téléviseur 8

## Ρ

Panneau latéral Commandes 6 Connecteurs 6 Pays Sélection 17

Visionnage de la télévision 12

Périphériques Utilisation 13 Péritel 21 Positionnement du téléviseur 8 Protection de l'environnement 4

## R

Recyclage du produit 4 Réglage options 16

## S

S-Vidéo 21 Sécurité 3 Son Réglages Réglage des paramètres 16 Support mural compatible VESA 8

## Т

Télécommande Piles 11 Utilisation des fonctions de base 7 Téléviseur Marche 11 Passage du mode veille au mode marche 12 TV Commandes latérales 6 Commutation Marche 11 Passage du mode veille au mode marche 12 Montage mural 8 Positionnement 8 Présentation 6 Support 8 Télécommande Piles 11 Utilisation des fonctions de base 7 Télétexte Utilisation des fonctions de base 13

Verrou Kensington 8

## Y

Y Pb Pr 21

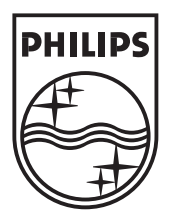

 $\ensuremath{\textcircled{}^{\circ}}$  2008 Koninklijke Philips Electronics N.V. All rights reserved.